## SD DOE http://doe.sd.gov/certification/ APPLICATION FOR INITIAL TEACHING CERTIFICATE DR. SHARON E. ANDREWS, CERTIFICATION OFFICER 605-202-0079

## **GENERAL INFORMATION**

Cannot apply for a teaching credential IN ANY STATE until your Official transcript is finalized and your degree is
 posted

**YOU** are responsible to arrange for finalized transcripts to be sent

### http://www.augie.edu/transcript-requests

- However, you can often begin the process and continue up to a certain point
- Some states start out the process online and then require snail-mailed original documents
- Each state has its own set of requirements and processes and associated costs (background checks, fingerprints, tests, etc.)
- My role as Certification Officer is a **reactive one**—to verify the information provided on any/all application materials

• Your role as an applicant is a **proactive one**—to initiate and follow through on the process

- The process can take weeks depending upon time of year
- If you are planning to apply for licensure in another state, it is highly recommended that you also complete the application for teacher certification in South Dakota.
- Your SD certificate will serve as verification that you successfully completed a teacher preparation program.
  - Some states such as Iowa will require you to have SD teacher certification before you can apply for teacher certification in Iowa.

## EDUCATOR CERTIFICATION

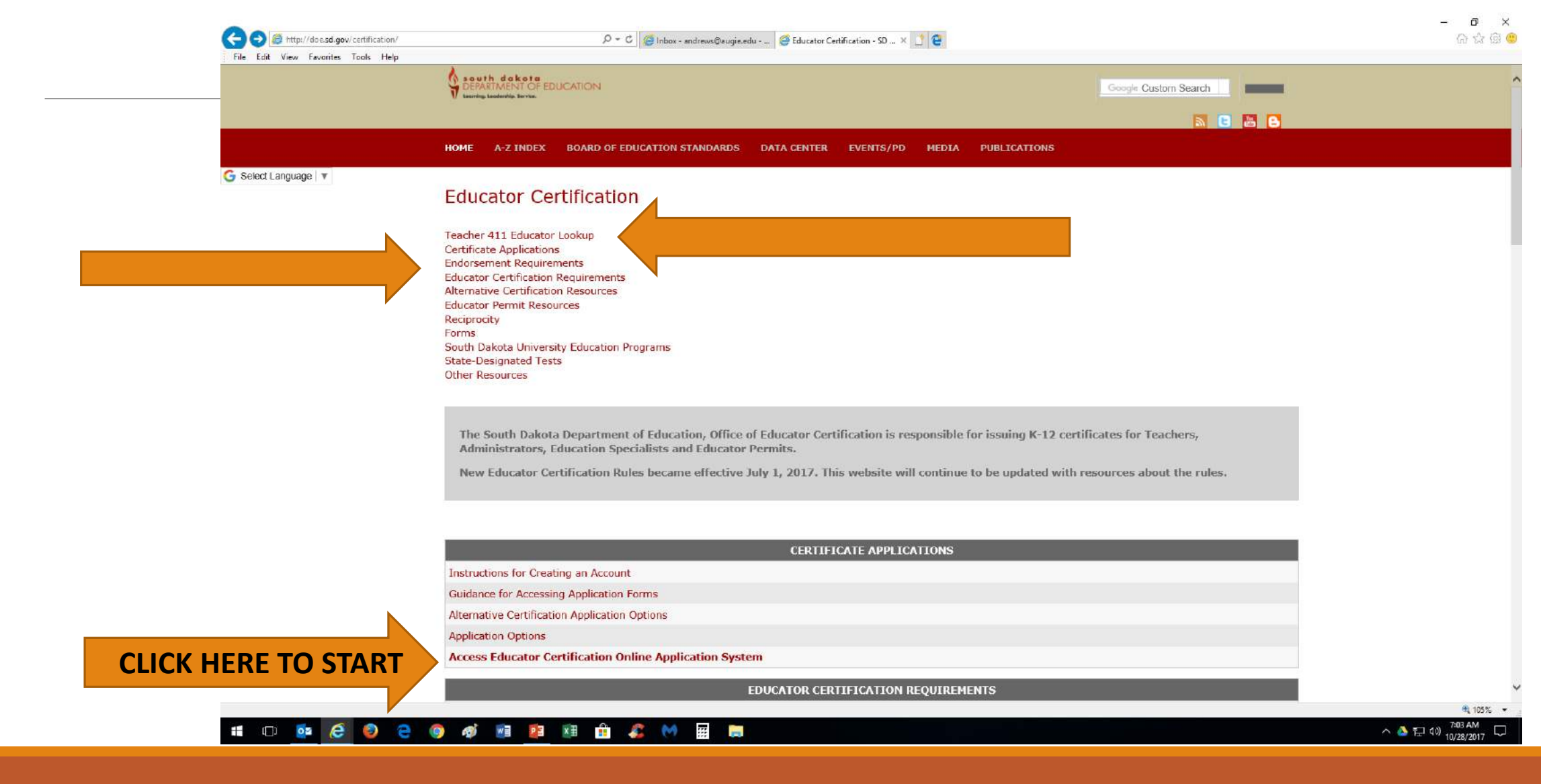

### EVERYONE must create an account https://apps.sd.gov/DE69EducatorLicensure/onlineApplication/Login.aspx

| south dakota<br>DEPARTMENT OF EDUCATION<br>Learning, Leadership, Service, |                                                                                                    | Educator Certific |
|---------------------------------------------------------------------------|----------------------------------------------------------------------------------------------------|-------------------|
| Use an email that you will<br>have access to in the future.               | Login  mai  mai  mai  mai  basword  basword  case Account  case Account |                   |

📲 \cdots 🔯 😌 😁 🧔 🛷 📾 🛤 🏦 🖧 树 🖩 🛤

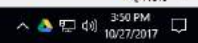

# After you have created your account, you have <u>one</u> <u>option</u> as a new applicant

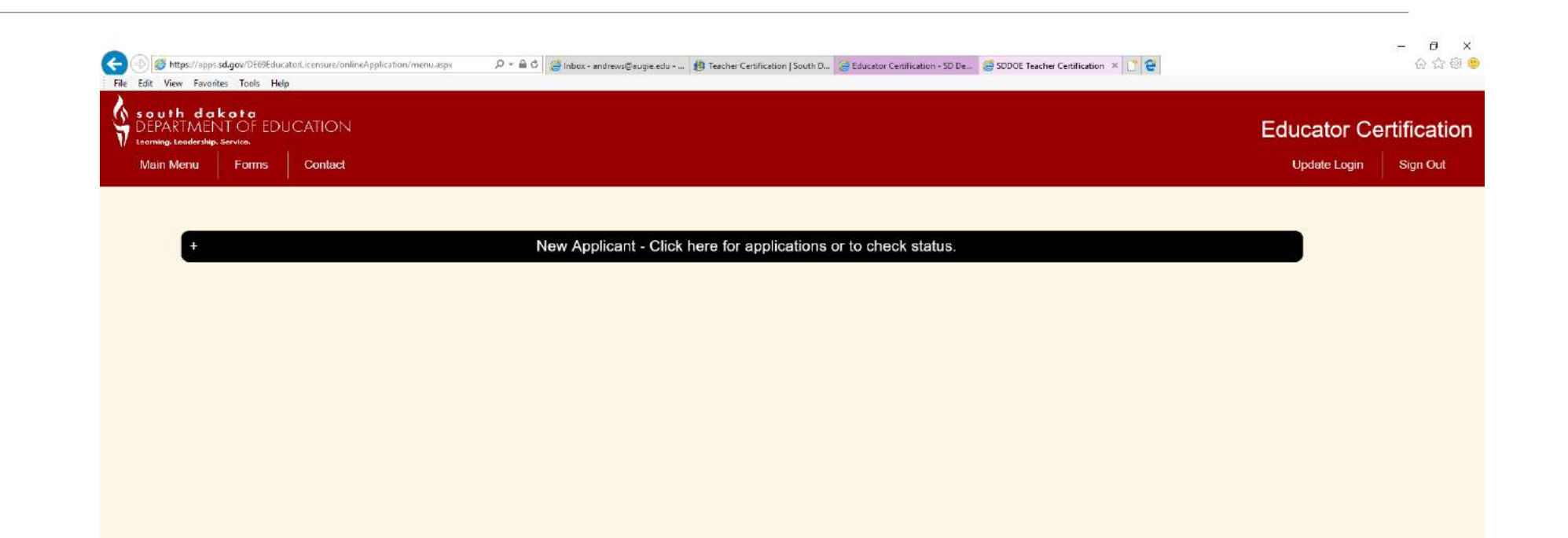

DOE Home Page | Contact | Privacy Policy

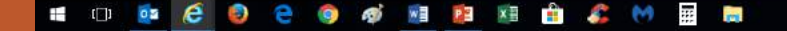

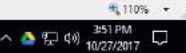

## Select the appropriate path

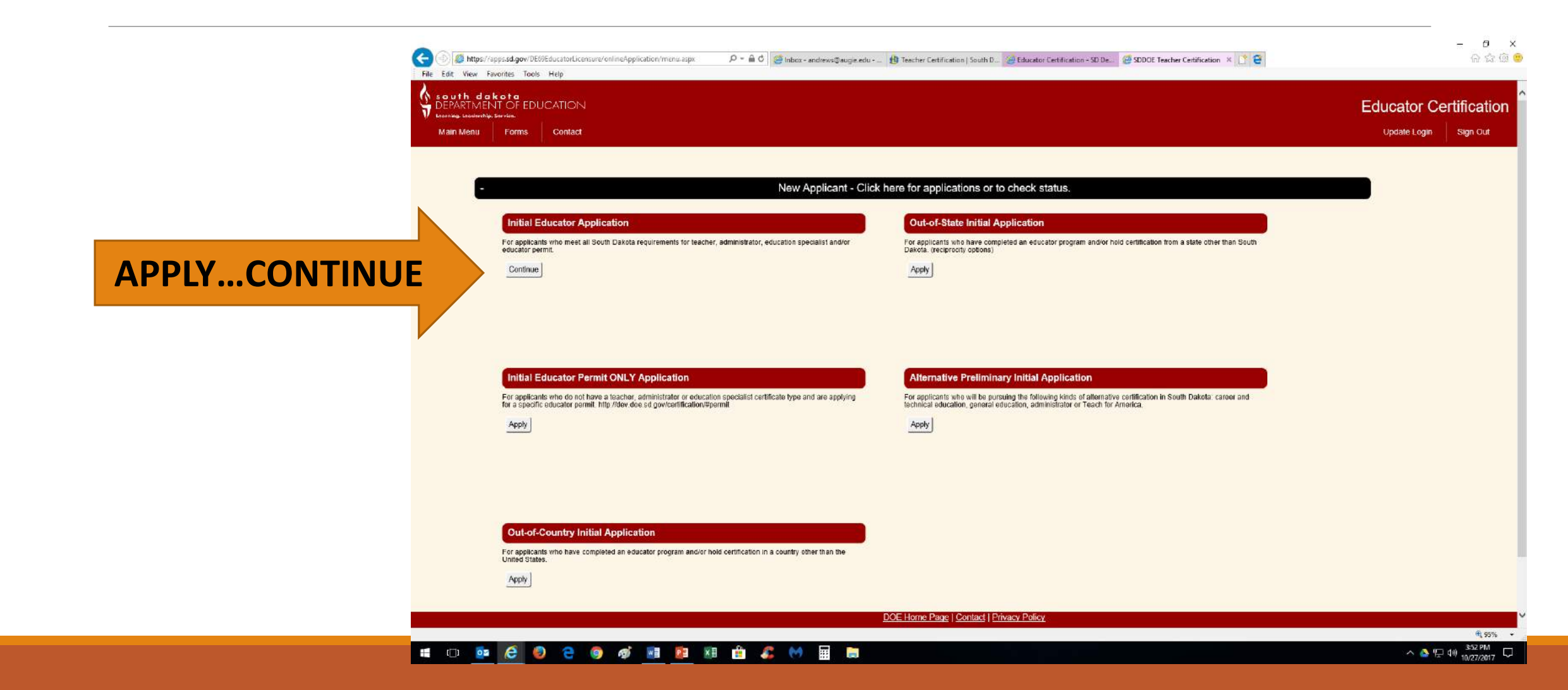

# Click through the tabs on the left-hand side, in the order they appear, to complete the process

Ð X G 🗘 @ 🙂  $( \leftarrow )$ 🙆 https://apps.sd.gov/DE09EducatorLicensure/onlineApplication/GeneralInformation.a. ho \* in G international Attainment - a., international Attainment - a., international Attainment -File Edit View Favorites Tools Help south dakota DEPARTMENT OF EDUCATION Educator Certification Initial Educator Application General Information Sign Ou General Information Complete all questions below. All required information must be submitted before your certification can be processed. )emographics ducation Obtained Certificate Type TABS CHANGE COLOR **Certificate Options** Endorsements The Initial Educator Application is intended for applicants who have graduated from **AS THEY ARE** State Designated Test a South Dakota University. anduct Review **READ THE HELPFUL** Graduates from an out-of-state university who have completed an educator program and an approved South **COMPLETED OR OPEN** Citizenship Oath Dakota Indian Studies course, should continue with this application. **Review Application** TIPS!! pload Graduates from an out-of-state university who have an educator certificate, but have not completed an approved South Daktoa Indian Studies course, should return to the main menu and complete the Out-of-State Initial Application. Graduates from another country or nation should return to the main menu and complete the Out-of-Country Initial Application. I have completed an approved South Dakota Indian Studies course. This is a statutory requirement for teachers and administrators. V Yes I have completed an approved Suicide Awareness and Prevention Training. You must identify if you would like to upload this certificate now or later. You should select later if this training has not been completed. Applications will not be processed prior to this requirement being met. More information: Suicide Awareness and Prevention Training **SAVE YOUR WORK** ave and Continue 100%

# 💷 🙋 🤮 🤮 🥘 📑 🗃 👔 🏦 🦧 🙌 🗮 🛤 🐗

### Complete the Suicide Prevention & Awareness Training—online/free/2 hours—upload your completed certificate to document this requirement

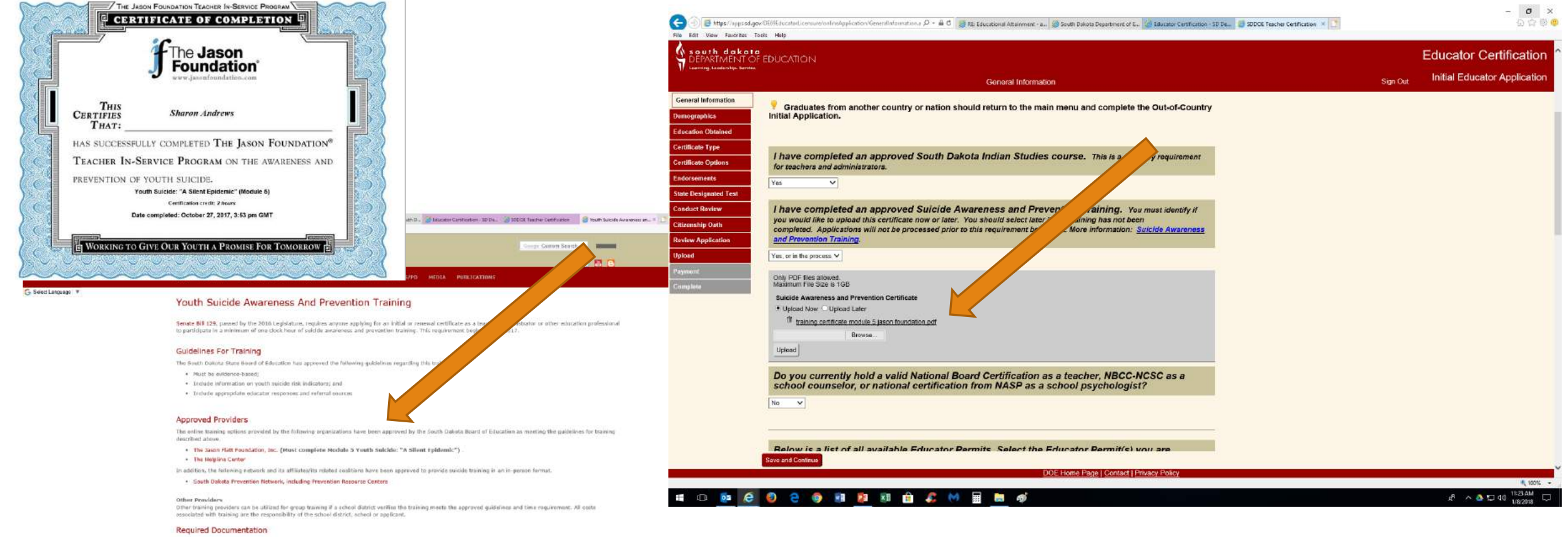

When submitting documentation of the required suidals and prevention training for initial or renewal contification, you may use the Certificate of Completion provided by the approved agency.

If you are a participant in group training, this document should be submitted as evidence of training. It must be signed by the trainer and the district.

### Questions?

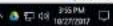

## DEMOGRAPHICS TAB includes personal information, permanent address & contact information

| (7 Konring, Laodarship, Sorvice,                                                                               | Demographics                                                                                                    | Sign Out Initial Educator Applica |
|----------------------------------------------------------------------------------------------------|----------------------------------------------------------------------------------------------------|-----------------------------------|
| General Information Demographics Education Obtained Certificate Type Certificate Options                       | All three sections must be completed before processing Personal Information                                                                                                    |                                   |
| Endorsements State Designated Test Conduct Review Critizenship Oath Review Application Upload Payment Complete | First Name: Augie   Middle Name:   Last Name:   Applicant    Previous Last name(s):   Date of Birth:   [7/16/1959]*   Gender:   Female    Hisponic/Latino?   No    *   Check all races that apply:   Amorican Indian or Alaska Native   Black or African Amorican   Native Havailan or Other Pacific Islandor   Vity Nite | THE TIME OF SUBMIS                |
|                                                                                                    | + Permanent Address                                                                                                    |                                   |
|                                                                                                    | + Contact Information                                                                                                    |                                   |
|                                                                                                    |                                                                                                    |                                   |

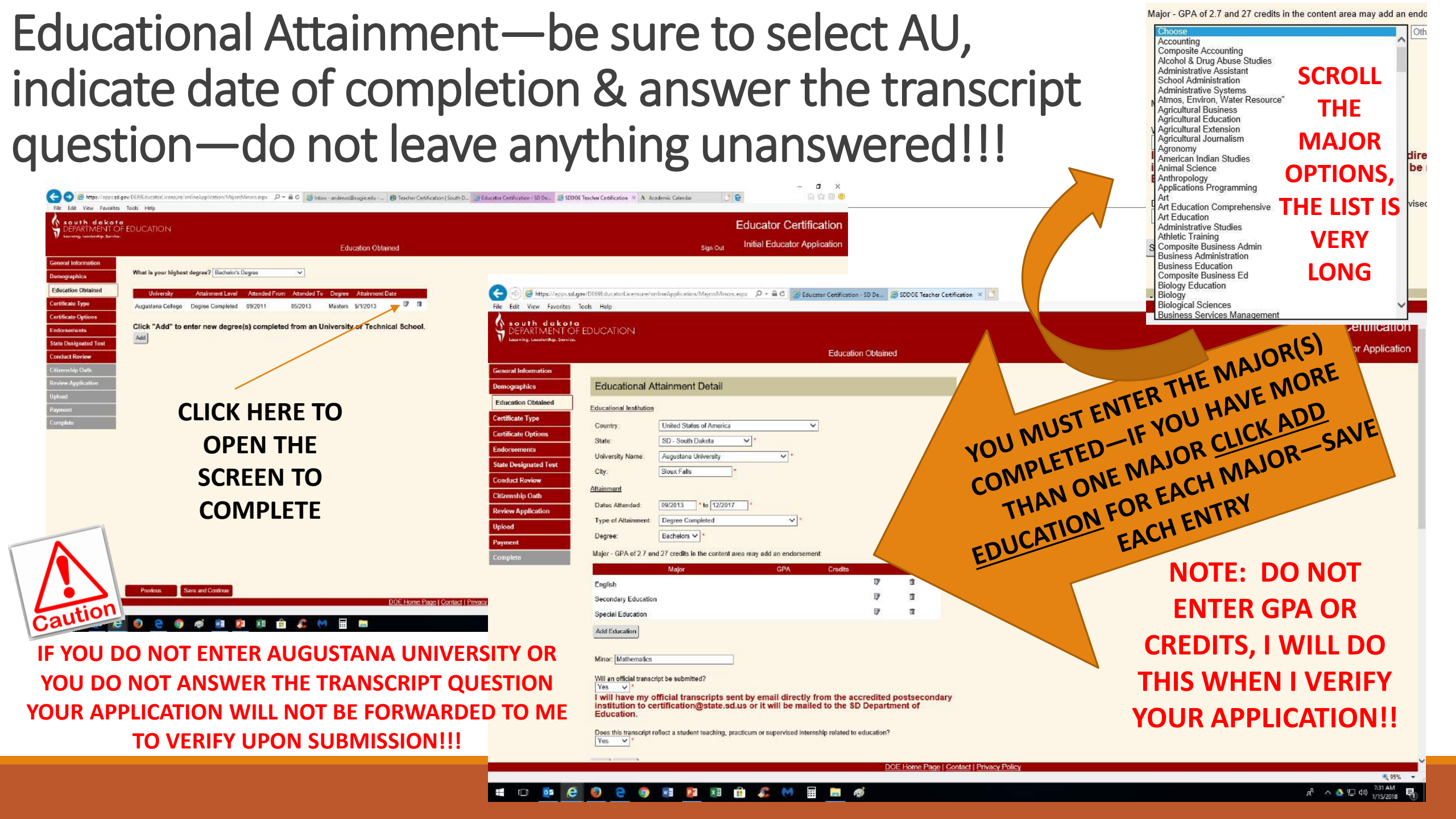

## Certificate Type

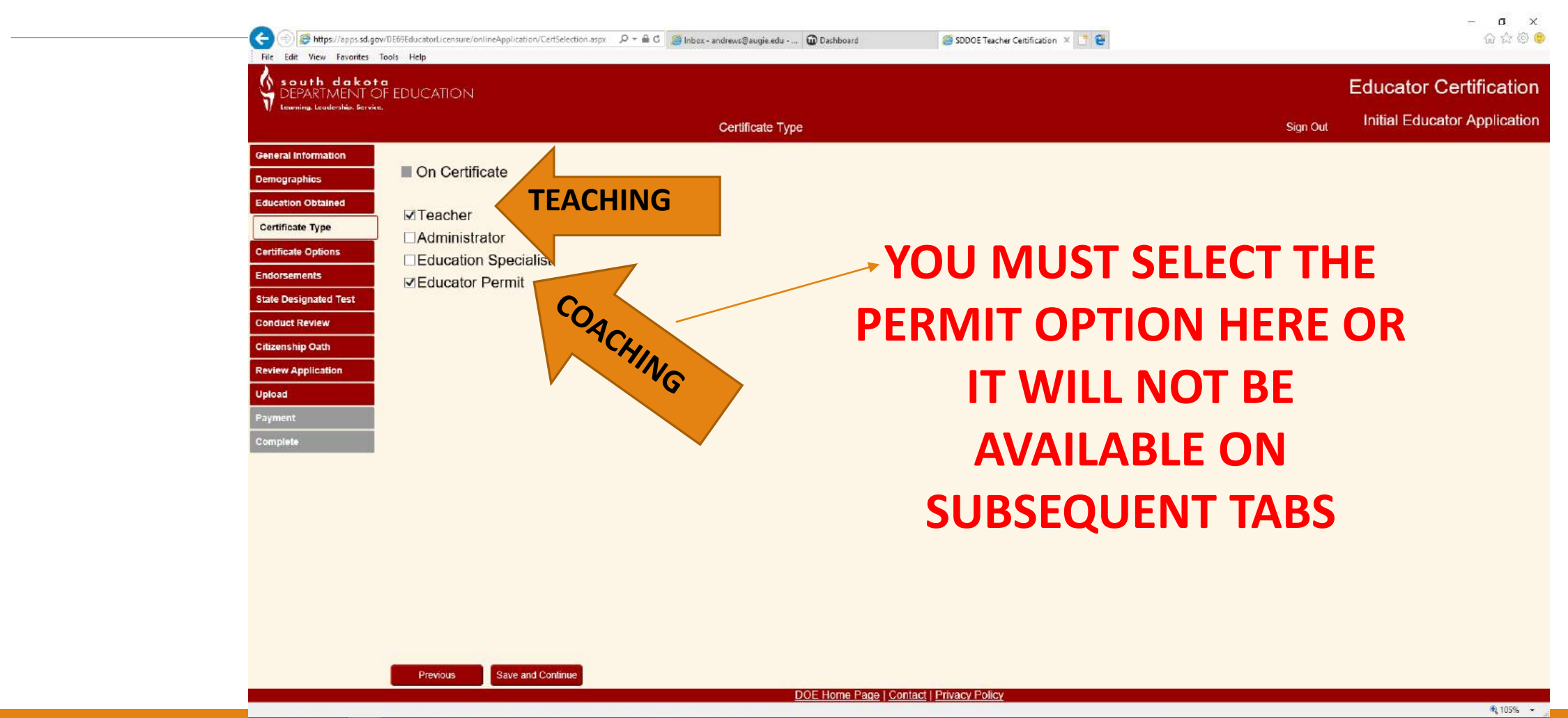

📲 🗆 🔯 🧭 😌 🤤 🐗 😻 😫 😫 🛤 💭 🚟 🛤

## **Certificate Options**

- LEVEL
  - Select Professional
- PREPARATION
  - Select program completed
  - Unless you are ELED/SPED you should choose ONE option under preparation
- PERMIT
  - Be sure you have selected this option on the Certificate Type tab previous to this tab

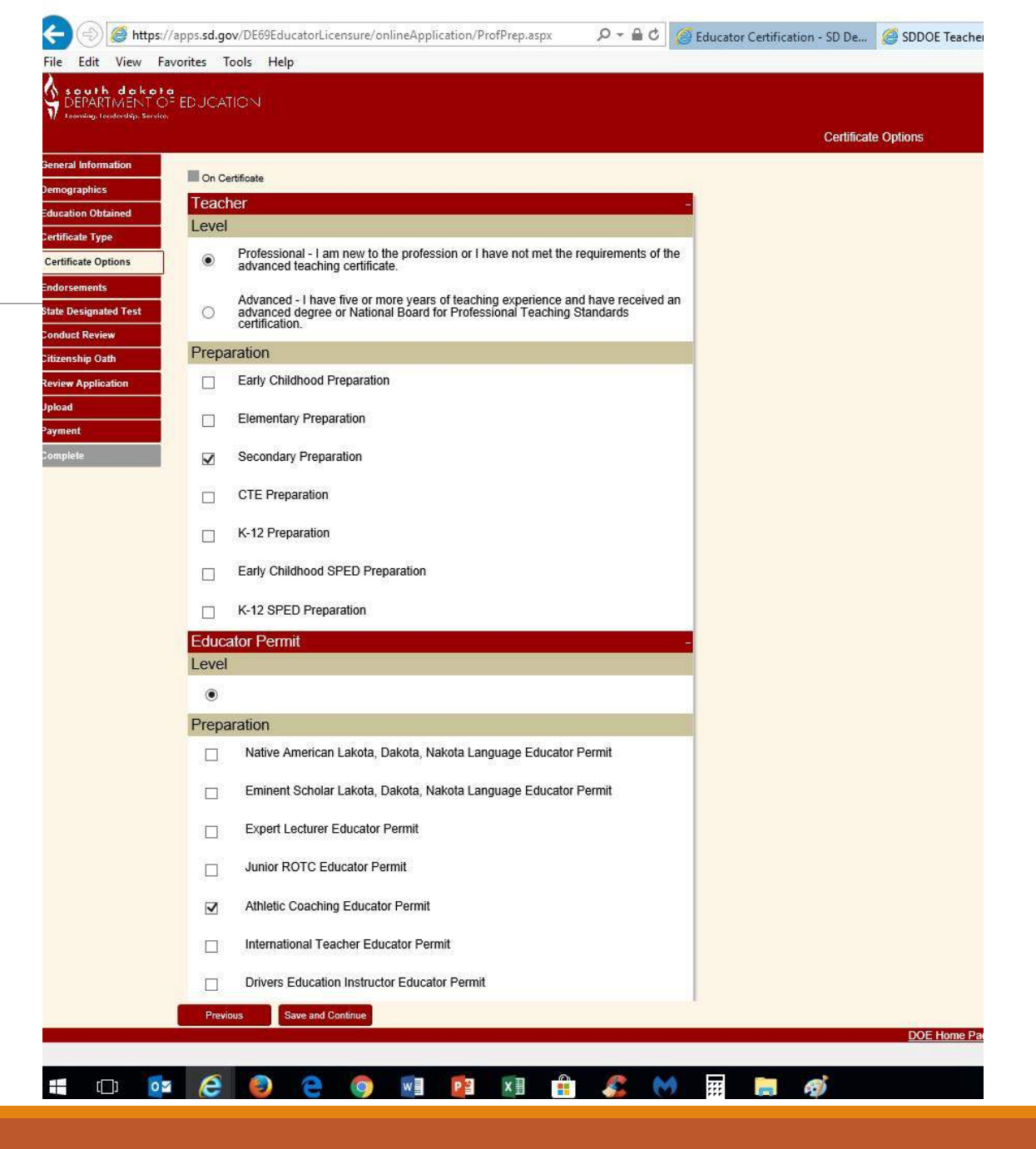

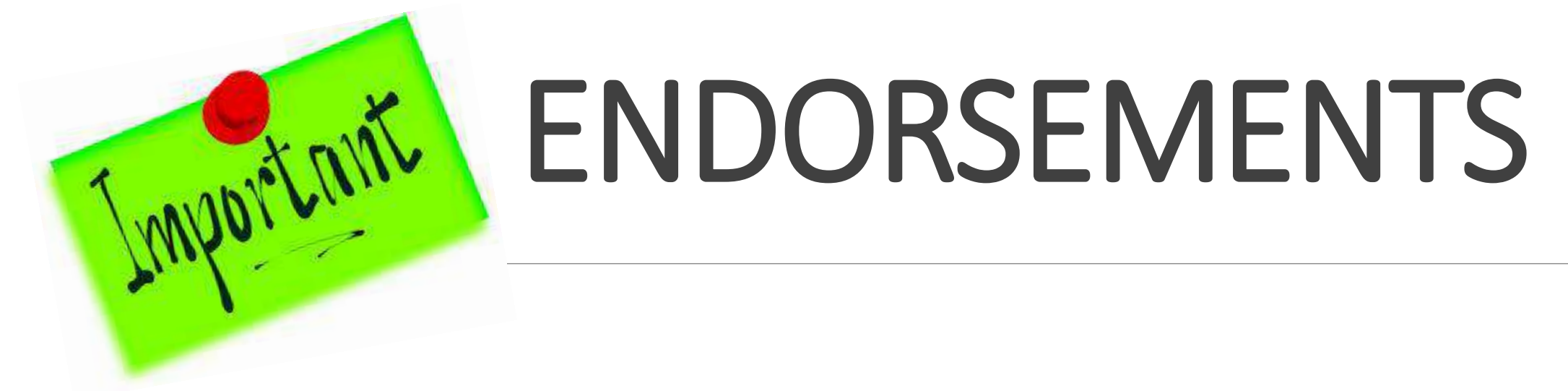

- This is THE MOST IMPORTANT aspect of your application.
- Be very sure you are selecting any/all areas you feel you are qualified to teach whether by completing a major, completing a program, or taking a PRAXIS test.
- If you do not select a particular endorsement, you will not be certified to teach that content and will have to pay an additional fee to add any/all endorsements to your certificate.

### Endorsements: be very careful & sure of what you select as this is what you can teach; you must select & I must verify—has to be both of us!!

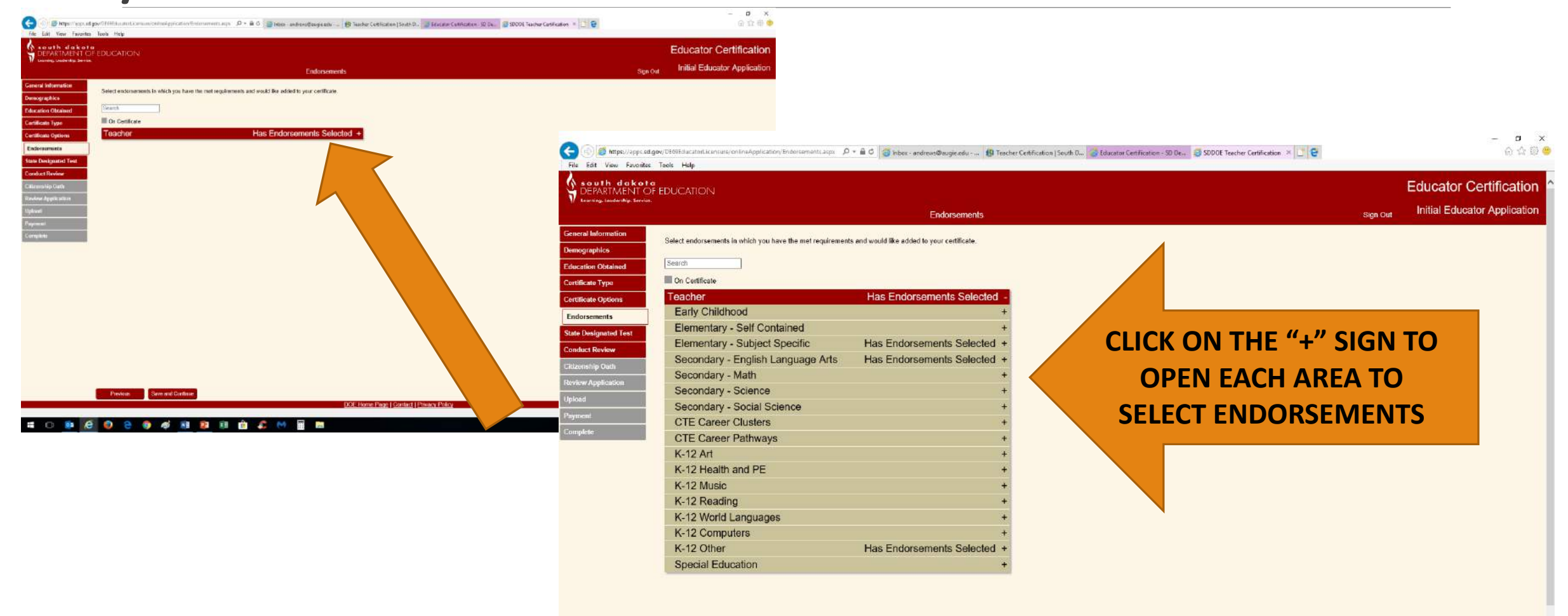

Previous Save and Continue

∧ ▲ 1 dsl

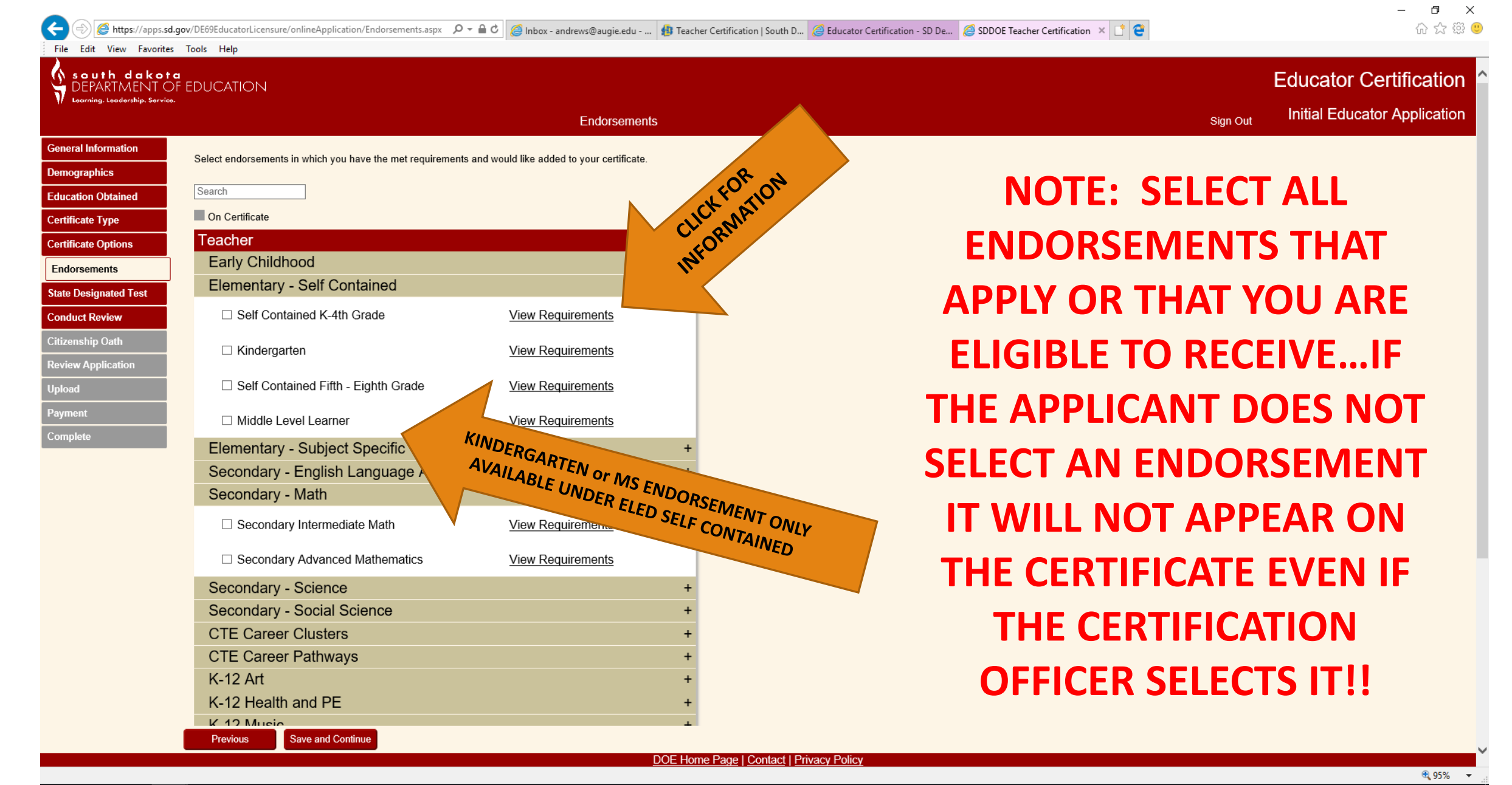

### 📲 🗆 🔯 🥭 😌 🥥 🛷 🖻 😰 🗷 🏦 🎜 💓 🖼 🛤

へ 🍐 🖫 🕼 4:07 PM 10/27/2017

# Based upon your preparation you can see what is required to add the endorsement

| South dakota<br>DEPARTMENT OF EDUCATION<br>Learning, Leardership, Service. |                                                                                      |                                                                                 |                                           | Teacher 4 |
|----------------------------------------------------------------------------|--------------------------------------------------------------------------------------|---------------------------------------------------------------------------------|-------------------------------------------|-----------|
| Links                                                                      | Secondary Intermed                                                                   | iate Math Requirements                                                          | View Assignments Back to Endorsement List |           |
| Endorsement List                                                           |                                                                                      |                                                                                 |                                           |           |
| Educator Search                                                            | Select the preparation you completed to view the options for adding the endorsement. |                                                                                 | rsement.                                  |           |
| Certification Requirements for Assignments                                 | + Early Childhood Branaration                                                        |                                                                                 |                                           |           |
| Educator Certification Website                                             | + Early Childhood Preparation                                                        |                                                                                 |                                           |           |
| Apply Here                                                                 | - Elementary Preparati                                                               | ion                                                                             |                                           |           |
|                                                                            | Option 1                                                                             | Major in content area                                                           |                                           |           |
|                                                                            | OR                                                                                   |                                                                                 |                                           |           |
|                                                                            | Option 2                                                                             | Content Test                                                                    |                                           |           |
|                                                                            |                                                                                      | 5161 - Mathematics: Content Knowledge     5169 - Middle Level – Mathematics 5-8 |                                           |           |
|                                                                            | - Secondary Preparation                                                              | on                                                                              |                                           |           |
|                                                                            | Option 1                                                                             | Major in content area                                                           |                                           |           |
|                                                                            | OR                                                                                   |                                                                                 |                                           |           |
|                                                                            | Option 2                                                                             | Content Test<br>You are required to complete 1 of the following                 | 1                                         |           |
|                                                                            |                                                                                      | 5169 - Middle Level – Mathematics 5-8     5161 - Mathematics: Content Knowledge |                                           |           |

### 4 🗆 🤹 🧭 🧶 🤤 🧔 🐗 📾 🔚 🎜 🕅 🚟 🚍

## **State-Designated Test**

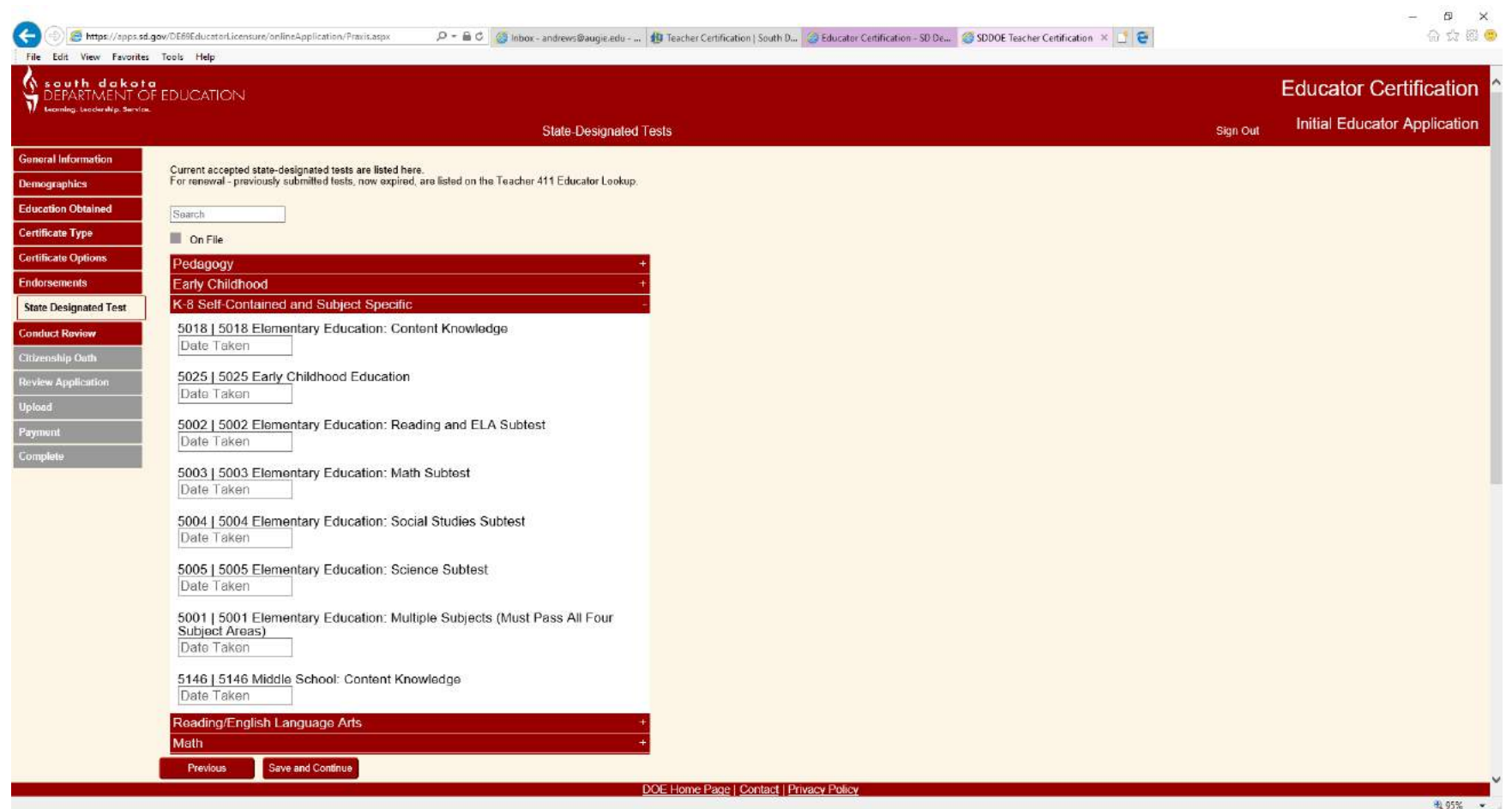

### 📲 🗆 🧕 🤗 🤮 🧔 🐗 📑 😰 🛤 🏥 🎜 М 🚟 🛤

### **Conduct Review**

| DEPARTMENT C                      | DF EDUCATION                                                                                                    |          | Educator Certificati      |
|-----------------------------------|----------------------------------------------------------------------------------------------------|----------|---------------------------|
| / Lacening, Lacearabijo, Sarvio   | - Conduct Review                                                                                                    | Sign Out | Initial Educator Applicat |
| neral Information<br>mographics   | Failure to answer any questions in a truthful and complete manner or failure to provide truthful information or<br>documentation requested could lead to denial of a South Dakota Educator Certificate or lead to disciplinary action being<br>lakon arginst the configurate.                                                                                                    |          |                           |
| ication Obtained<br>tificate Type | Respond to EVERY item: If you do not follow the instructions or the required documents are not sent to the Department of Education, your application may be significantly delayed.                                                                                                    |          |                           |
| tificate Options                  | 1. Have you ever been arrested or charged with any criminal offense?                                                                                                    |          |                           |
| te Designated Test                | The term criminal offense includes misdomeanor and felony offenses. It does not include petty offenses such as minor traffic offenses includen petty offenses includes misdomeanor and felony offenses. It does not include petty offenses and a minor offense, please include the offense. All Class I misdemeanor offenses and Class II non-traffic misdemeanor offenses must be disclosed.                                                                                              |          |                           |
| onduct Review                     | ⊙Yes ◯ No                                                                                                    |          |                           |
| zenstup Oath                      | 2. Have you ever been convicted or pleaded guilty to any criminal offense?                                                                                                    |          |                           |
| iew Application<br>oad            | The term conviction includes a finding of guilt by a judge or jury, or admission of guilt or plea of guilty, or a plea without an admission of guilt.<br>You must include those crimes where the sentence was stayed, suspended, executed or you received a suspended imposition of sentence.                                                                                                    |          |                           |
| /ment<br>mplete                   | All persons hired by a school district (either directly or by contract/agreement) shall submit to a criminal background check investigation by<br>means of fingerprint checks by the Division of Criminal Investigation and Federal Bureau of Investigation. SDCL 13-10-12. Criminal convictions<br>may be considered in hiring decisions. SDCL 13-10-13 Suspension or resignation of Employee for criminal conviction shall be reported to the<br>Department of Education. SDCL 13-10-15. |          |                           |
|                                   | OYes ONo.                                                                                                    |          |                           |
|                                   | 3. Has it ever been determined by a judge or jury in South Dakota or elsewhere that a child or minor adult was abused or neglected through your actions?                                                                                                    |          |                           |
|                                   | OYesONo                                                                                                    |          |                           |
|                                   | 4. Have you ever been in arrears or failed to pay child support in this state or elsewhere?                                                                                                    |          |                           |
|                                   | Certificates will not be issued to anyone in child support arrears according to SDCL 25-7A-56.                                                                                                    |          |                           |
|                                   | ⊖Yes⊖No                                                                                                    |          |                           |
|                                   | 5. Have you ever had any credential, certificate or license authorizing school teaching or educational service suspended, revoked, voided, cancelled, denied, rescinded, rejected for cause and/or otherwise taken away in South Dakota or in any other state, commonwealth, territory or possession of the United States or elsewhere?                                                                                                    |          |                           |
|                                   | ⊖Yes ⊖ No.                                                                                                    |          |                           |
|                                   | Device Store and Continue                                                                                                    |          |                           |

-= 🗆 💁 🙆 😌 😌 🧔 🖉 📑 😰 🖬 💼 🎜 🙌 📰 🚍

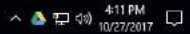

### **Citizenship Oath**

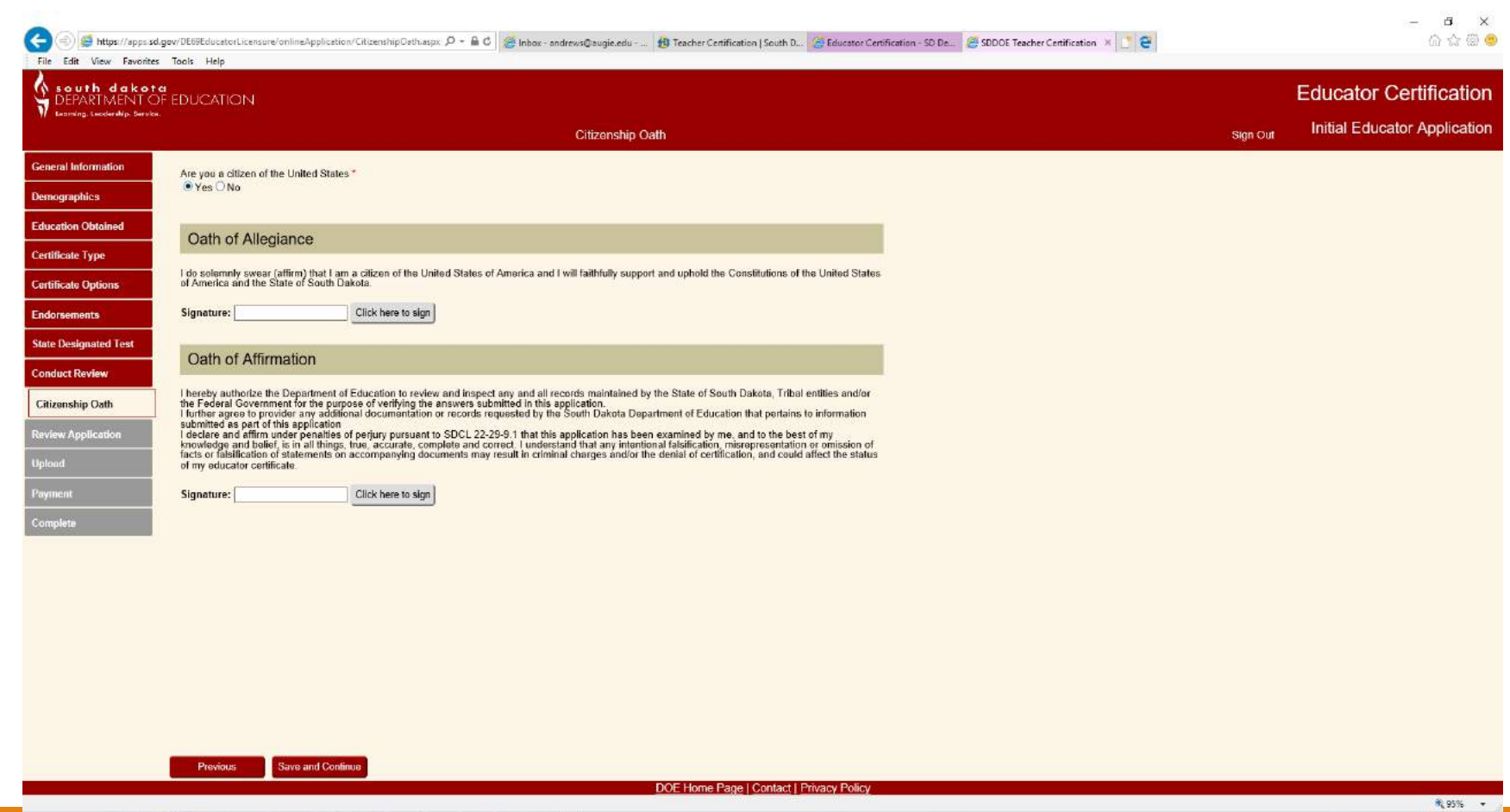

### # O 💀 🙋 🔮 🤮 🐗 📾 😰 🕮 🏛 縄 Η 🗮 🛤

# Review Application—carefully check all information for accuracy!

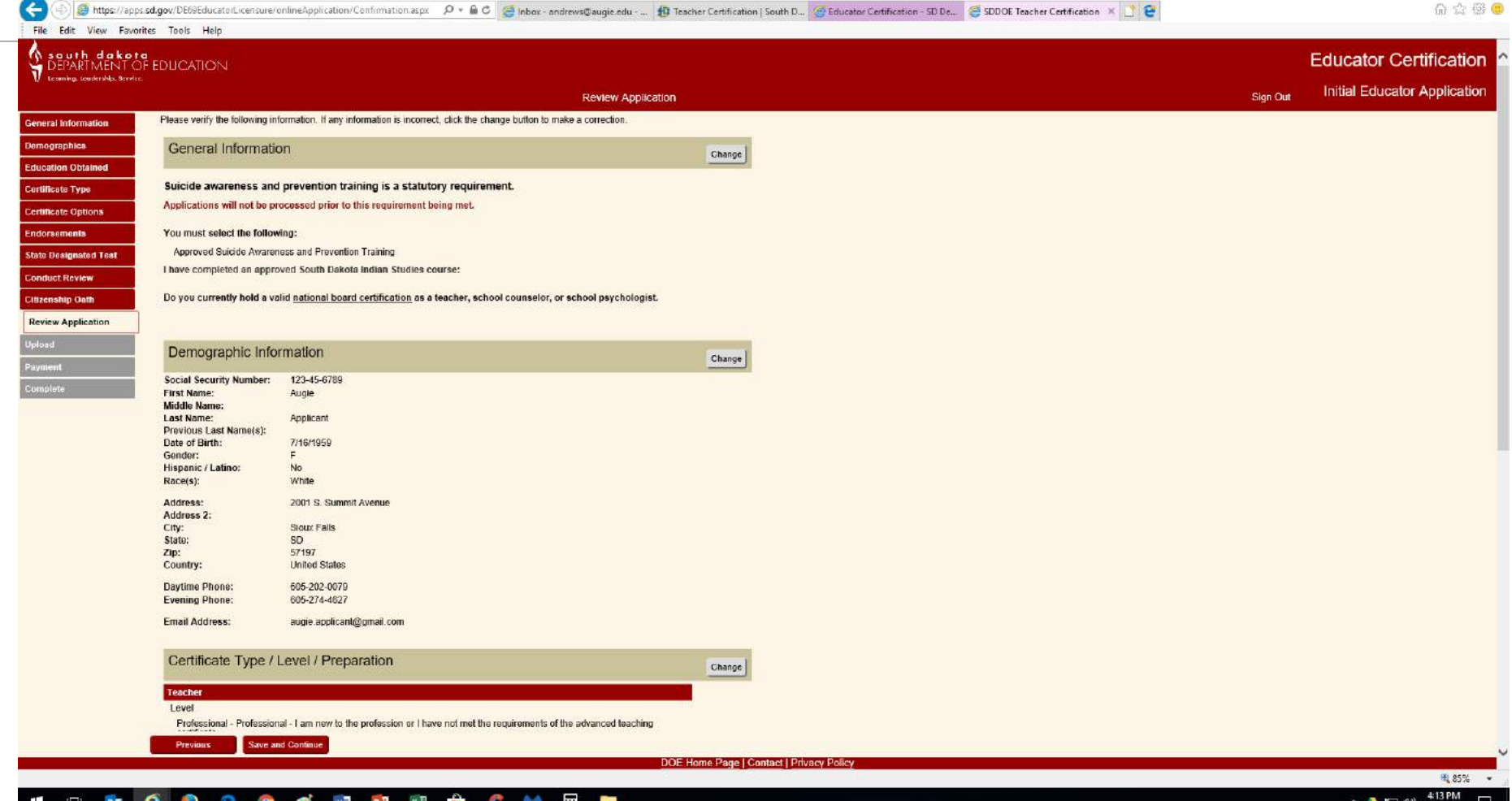

### 🗆 💁 🥙 😌 🎯 🐗 💀 😰 🕮 🏦 🖧 М 🖩 篇

### Upload—General Information, Official Transcript(s), & Test Scores...PDFs ONLY!! AUGUSTANA UNIVERSITY TRANSCRIPT REOUEST 2001 S Summit Avenue, Sioux Falls SD 57197 605.274.4121 (Office) 605.274.4450 (Fax) registrar@augie.edu

| Call Callerer Vienes                                                    |                                                                                                    | NAME: DATE:                                                                                                    |
|-------------------------------------------------------------------------|----------------------------------------------------------------------------------------------------|----------------------------------------------------------------------------------------------------|
| File Edit View Favor                                                    | rites Tools Help                                                                                                    | JUTU U., 😂 First Mödle Last                                                                                                    |
| south dakot<br>DEPARTMENTO<br>Learning Leudershile Service              | FEDUCATION<br>Upload Documents                                                                                                    | FORMER NAMES: OR Last 4 digits of 55 #:<br>AUGUSTANA ID #: OR Last 4 digits of 55 #:<br>BIRTHDAY:/ Dates of Attendance<br>CURRENT ADDRESS:                                                                                                    |
| meral information<br>mographics                                         | The following are required documents to upload. Please click the "Complete" button when finished.                                                                                                    | CITY: STATE: ZIP:<br>PHONE NUMBER: EMAIL ADDRESS:                                                                                                    |
| ucation Obtained<br>rtifficate Type<br>rtifficate Options<br>dorsements | General Information:<br>Only PDF files allowed.<br>Maximum File Size is 198<br>Suidoe Prevention Certificate<br>© Upload Nov O Upload Later<br>It training certificate module 5 iacon foundation pdf                                                                                                    | *LEARNER'S EDGE STUDENTS: Please note Learner's Edge courses are not listed on your<br>transcript before grades are received. We receive the registration information and grades<br>simultaneously and are unaware how many courses should be listed on your transcript when<br>mailing out. Please indicate how many LE courses should appear on your transcript so we do not<br>send out incomplete transcripts. Note: You should receive an email from Augustana once each LE<br>course is posted to your transcript. |
| nduct Review<br>lizenship Oath<br>view Application                      | Browse                                                                                                    | # of copies to mail to this address       # of copies to mail to this address         # of copies to mail to this address       # of copies to mail to this address         In 1 envelope       In separate envelopes                                                                                                    |
| pload<br>yment<br>mplete                                                | Official Transcripts from the following schools:<br>How to submit Official Transcripts (transcripts may be removed from the sealed envelope)<br>• The University may submit electronic transcript directly to DOE<br>Mailing address: Department of Education, Certification Office, 800 Governors Dr., Pierre, SD 57501<br>Email address: certification@state.sd.us<br>• Auroustana College | * Additional addresses can be written on the back of this form of on an additional page                                                                                                    |
|                                                                         | PDFs of Praxis II test scores for the following:<br>Only PDF files allowed.                                                                                                    | Hold transcript for degree Hold for final Fall/Interm/Spring/Summer grades      Signature                                                                                                    |
|                                                                         | Maximum File Size is 108<br>5024 - 5524 Principle of Learning and Teaching: Grades 7-12<br>Outpload Now Outpload Later<br>Only PDF files allowed.<br>Maximum File Size is 108<br>5138 - Forsite Language Arts: Content Knowledge                                                                                                    | NOTE: Augustana University will not release transcripts until all accounts, including loan funds<br>administered by the college, are paid in full or are current according to established repayment<br>schedules<br>N. Regime PORING Transcript Region film 13 8-416                                                                                                    |

http://www.augie.edu/academics/registrars-office/transcript-requests

Augustana is pleased to provide official paper copies of transcripts free of charge.

Save and Continu

O Upload Now O Upload Later

H 85% + 4:14 PM

O X 命 会 戀 🙂

ator Certification

Educator Application

### **REVIEW YOUR APPLICATION**

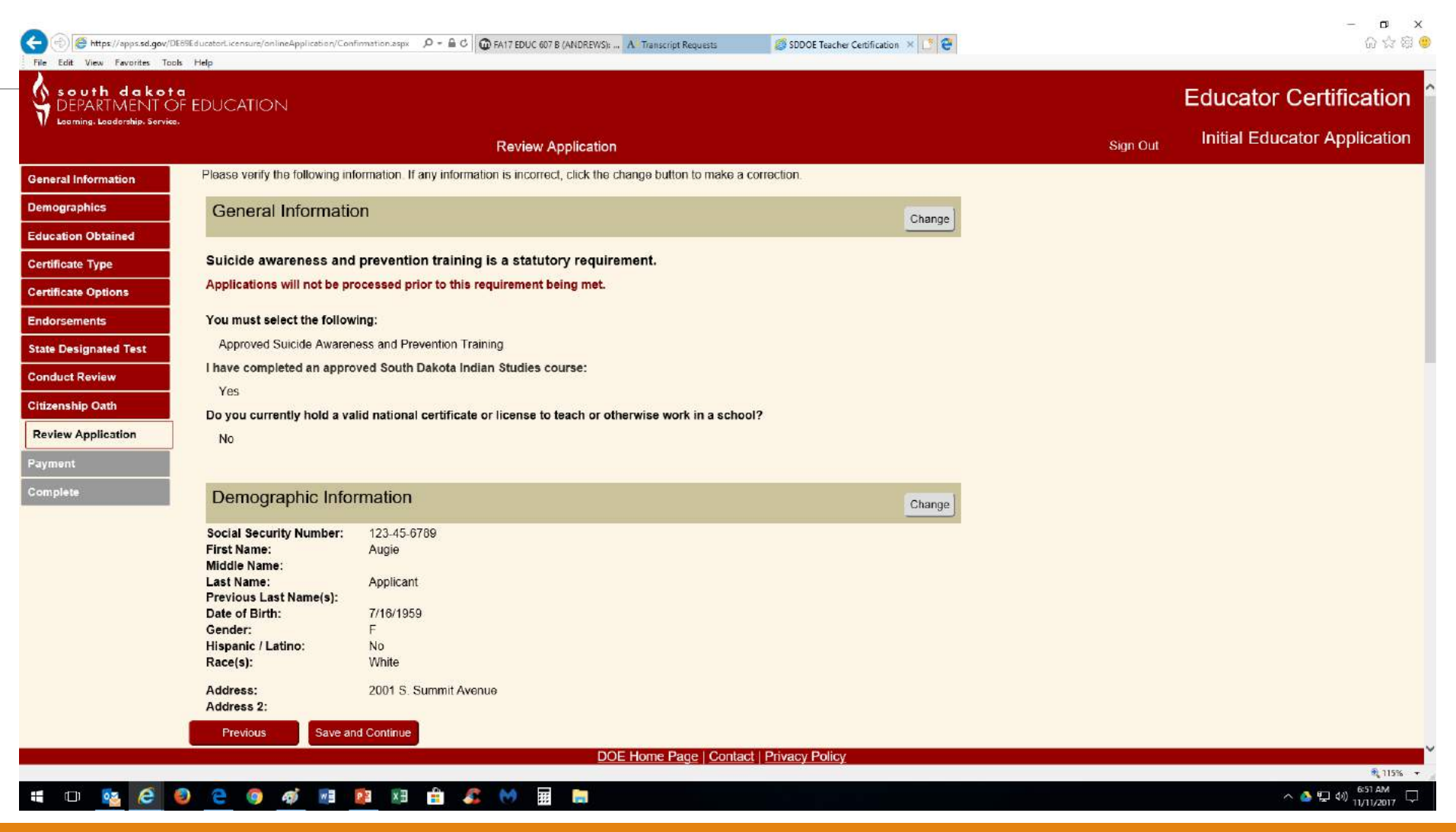

### Payment is paper or electronic but ONCE YOU SUBMIT PAYMENT YOU CANNOT MAKE CHANGES to your Initial

Application!

|                       | 🌏 🛞 🖉 https://apps.ad.gov/DE5%EducatorLisensure/onlineApplication/Payment aspx 🥄 🖉 + 着 🖉 🎯 Inbex - andrews@augie.edu 🚯 Teacher Centification   South D 🎯 Educater Centificat                                                                                                    | aftern - 520 Bau, 🖉 SDBOE Teacher Cestification 🗙 💽 🗑 |
|-----------------------|----------------------------------------------------------------------------------------------------|-------------------------------------------------------|
|                       |                                                                                                    | Educator Certification                                |
|                       | V contra statistic stretc. Payment                                                                                                    | Sign Out Initial Educator Application                 |
| STOP                  | General Information       Description       Description       Certificate Type       Description       Certificate Options       State Designated Test       Conduct Review       Citizenship Gath       Citizenship Gath       Review Application       Review Application       Application #:       Application #:       Application #:       Application #:       Application #:       Application #:       Application #:       Application #:       Application #:       Application #:       Description       Description       Citizenship Gath       Review Application       Uplon |                                                       |
| Any changes after     | <br>Message from webpag                                                                                                    | je                                                    |
| that require a        | After payment is subm                                                                                                    | itted, no changes to the application                  |
| separate process      | may be made. Continu                                                                                                    | e with payment?                                       |
| and <b>\$35 fee</b> . | Previous Save and Celificate  DOE Home Page   Contact   Privacy Policy                                                                                                    |                                                       |
| •                     |                                                                                                    | 戦 85% →<br>へ ③ 豆 dst 4158M □                          |

## Finally...

After one year your application will be purged

- Only endorsements that you check and I verify will be added
  - No match=No endorsement!
  - \$35 to add endorsements once application has been processed
- Check status of application by going into your account and clicking on CHECK STATUS
- Use Teacher 411 to determine qualifying endorsements
- MUST complete the Suicide Awareness and Prevention Training
- YOU must arrange for official transcripts to be sent to SD DOE
   Fill out transcript release form and check HOLD for degree—FREE
   Use the online service—minimal charge